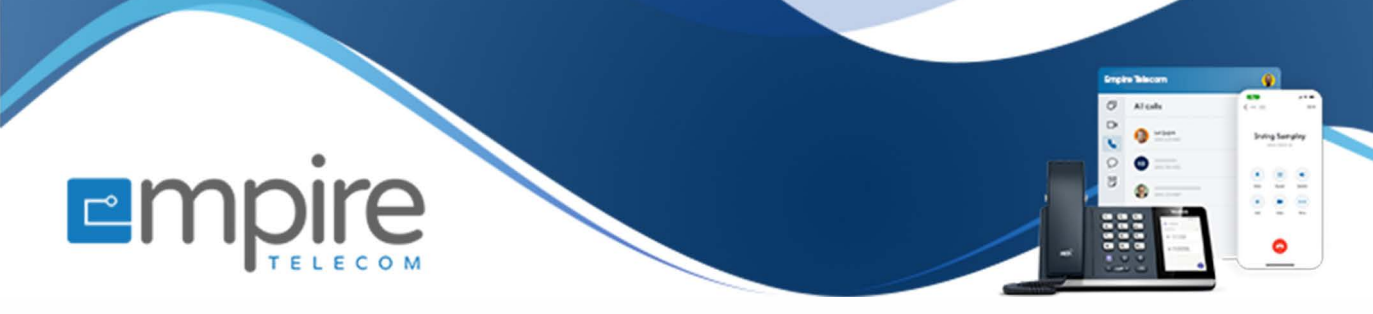

# Net2phone Portal Configuring Ring Groups, and Call Routing

For support call: 732.363.9898 Email: Support@empiretelecomnj.com

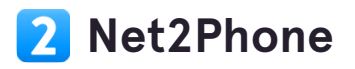

# **Click on Company**

| ©<br>© | Analytics<br>Billing Cycle: July 17, 2023 - August 17, 2023 |
|--------|-------------------------------------------------------------|
|        | Company DAYS CALLS 1937                                     |
| Ô      | 369<br>350<br>300<br>250                                    |

# Click on Ring Groups

| Ō        |                    |                    |      |                   |
|----------|--------------------|--------------------|------|-------------------|
| <b>m</b> | Team Members       | TEAM MEMBERS       | ;    |                   |
| Ô        | Departments        | Q Search           |      | Total: <b>421</b> |
|          | Ring Groups        |                    |      |                   |
|          | Welcome Menus      | NAME               | EXT  | EMAIL             |
|          | Special Extensions | 🗠 💽 Office Manager | 4012 | officemanager     |
|          | Phone Numbers      |                    |      |                   |
|          | Virtual Fax        | ्रि M MDS.         | 4010 | mds@haleyvill     |

### STEP 3

# Search "Folsom" (Or whatever ring group your looking for)

| pany           |                                     |             |
|----------------|-------------------------------------|-------------|
| 1 Members      | RING GROUPS                         |             |
| artments       | Q fol Total: 3                      |             |
| Groups         | All Ring Groups Team Members Status |             |
| ome Menus      |                                     |             |
| ial Extensions | NAME                                | PHONE NUMBE |
| ie Numbers     | R Folsom Call Routing               | Unassigned  |

Once you found your Ring Group, click the edit button to the far right (Highlighted)

STEP 5

Click on highlight

| EXT | TIME BLOCKS |  |
|-----|-------------|--|
| 946 | 24/7        |  |
| 947 | 24/7        |  |
|     |             |  |

# **Click on Call Routing**

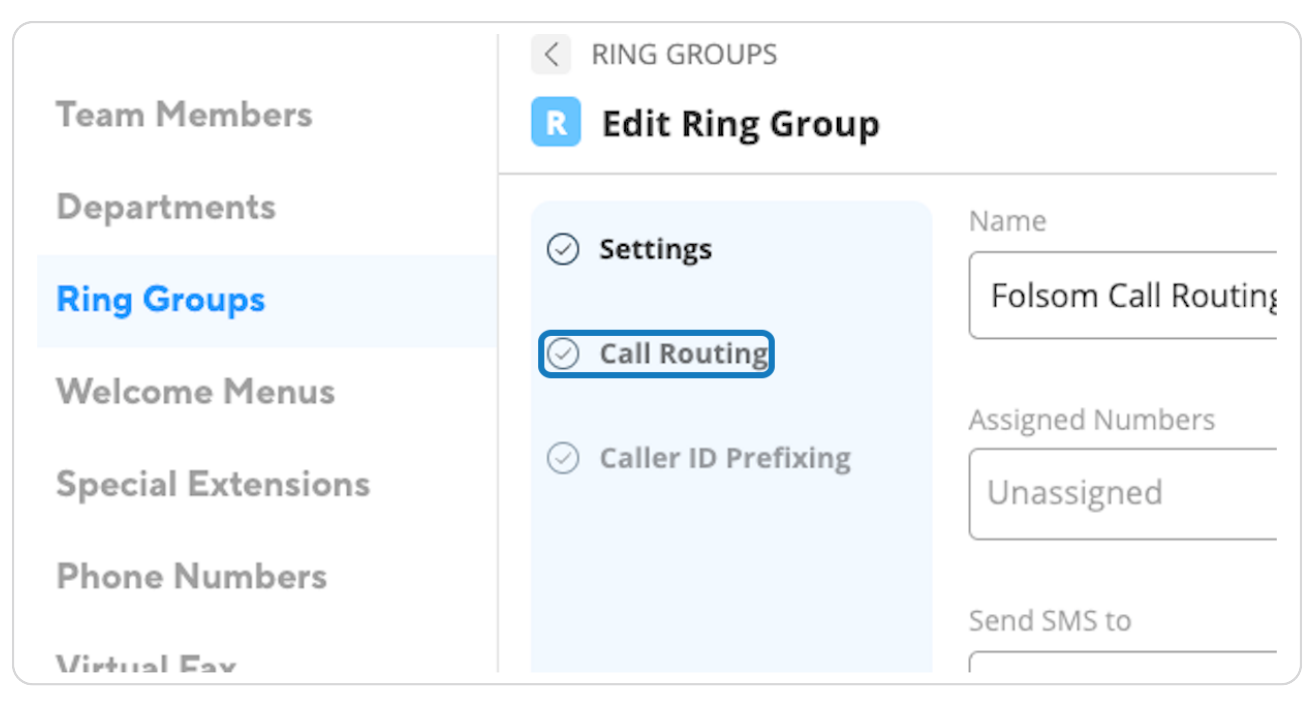

#### STEP 7

## Click the edit button

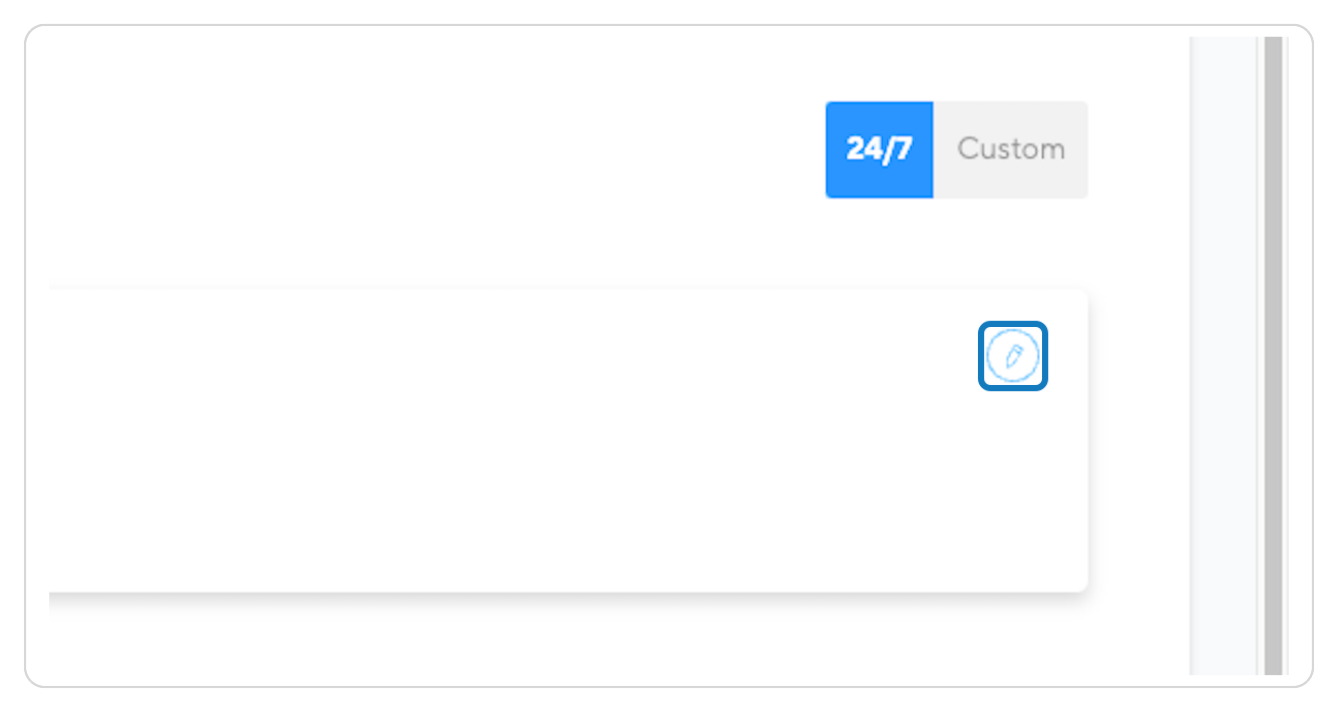

Then edit your call flow, Don't forget to click "Save" once complete.

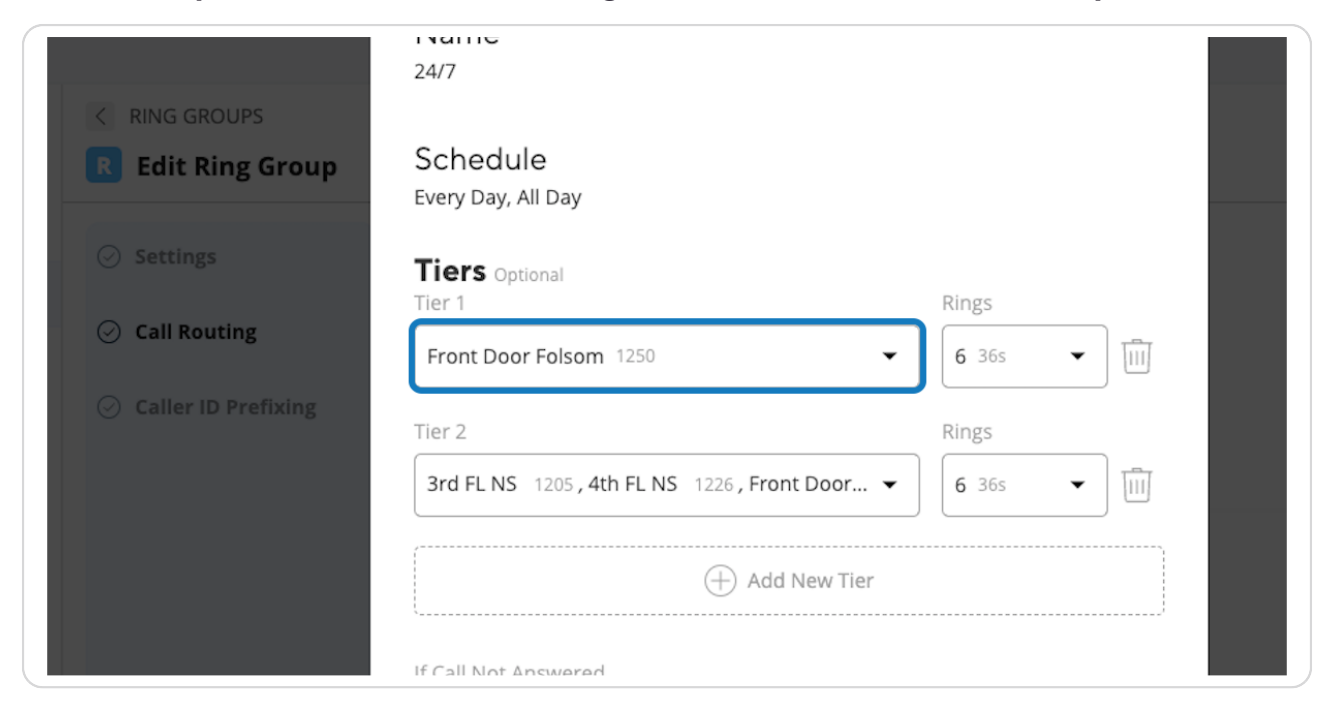

#### STEP 9

## Click on Edit 24/7 Time Block...

| T | (A) Venza Care Alabama Youar        | a non-viewing their account and can add |                                                       | ×            |             |
|---|-------------------------------------|-----------------------------------------|-------------------------------------------------------|--------------|-------------|
|   | Company                             |                                         | Edit 24/7 Time Block                                  | ĸ            |             |
| ļ | Team Members                        | RING GROUPS                             | Schedule<br>Every Day, All Day                        |              |             |
| I | Ring Groups                         | Settings     Gall Bouting               | Tiers Optional<br>Tier 1                              | Rings        |             |
|   | Welcome Menus<br>Special Extensions | Caller ID Prefixing                     | F Front Door Folsom 1250                              | 6 365      1 | 24/7 Custom |
|   | Phone Numbers<br>Virtual Fax        |                                         | <ul> <li>Team Members</li> <li>Departments</li> </ul> | • 6 36s ▼ 1  |             |
|   |                                     |                                         | Ringer Special Ext  Add Forwarding Number             | ·            |             |
|   |                                     |                                         | Pep Payroll Manager Voice Mail 1206                   | •            |             |
|   | Devices                             |                                         | SAVE CANCEL                                           |              |             |
|   |                                     |                                         |                                                       |              |             |

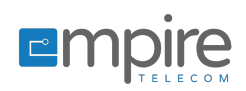